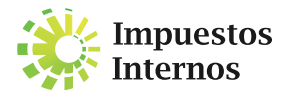

## PASO A PASO PARA SOLICITAR CERTIFICACIONES A TRAVÉS DE LA OFICINA VIRTUAL

Las certificaciones son comunicaciones que emite Impuestos Internos, donde se indica si el contribuyente ha realizado los pagos y/o declaraciones correspondientes o está exento de los mismos, entre otras informaciones.

PARA SOLICITAR UNA CERTIFICACIÓN A TRAVÉS DE LA OFICINA VIRTUAL, REALICE LOS SIGUIENTES PASOS:

1

Ingrese al portal de Impuestos Internos www.dgii.gov.do, y acceda a la Oficina Virtual con su usuario, contraseña y dispositivo de seguridad asignado.

2 En la sección "Solicitudes", pulse en "Solicitar Certificación".

- Indique el tipo de certificación que desea solicitar, ya sea:
  De Inmuebles
  - Cumplimiento de Obligaciones Fiscales
  - Inscripción del Contribuyente
  - Recibo de pagos
  - Registro de vehículo de motor
  - Historial de vehículo de motor
  - Recibo de pago de inmuebles

Pulse en "Recibo de pagos de inmuebles", automáticamente el sistema presentará el número de certificación que se emitió.

**5** Deberá pagar RD\$300.00 pesos por su certificación, con una tarjeta de crédito o débito.

6

Pulse en "Imprimir Certificación".

Nota: La certificación de Inscripción del Contribuyente (RNC) es gratuita.